# **STANDARD OPERATING PROCEDURE**

**ON** 

# **IPVS – TRANSACTIONS AND MISCELLENEOUS**

# Index

| SI.No. | Topics                      | Page No. |
|--------|-----------------------------|----------|
| 1      | <b>IPVS- Transactions</b>   | 03-10    |
| 2      | IPVS- Bag Miscellaneous     | 11-14    |
| 3      | IPVS- Article Miscellaneous | 15-17    |
|        |                             |          |

# India Post Visibility System Transaction

Indian Post Visibility System (IPVS) is the enterprise-wide traceability platform which offers the following features

- Captures scan events from booking till delivery
- Tracks accountable mail articles as well as mail bags in postal network chain
- Ordinary mail bags handling
- Offline module is operational in booking locations
- Online module is operational in Mail Processing Centres

#### **Pre-requisites:-**

Creation and maintenance of the Due Mail Sorting List (DMSL) to dispatch ordinary and accountable articles should be ensuring by the Division.

Schedules are to be created for each office. One schedule to Parcel Hub (Bag having Parcels & insured parcels), NSH (Bag having Speed post, Insured SP & SPCOD articles), CRC (Bag having Registered & Insured articles) and Mail office (Bags having ordinary articles) should be created.

(Note: Refer <u>http://utilities.cept.gov.in/csi/CSI-SOP/CSIIPVSSCHEDULECREATION.pdf</u> for creation of DMSL)

### India Post Visibility System - IPVS

| Thttp://btecctv1.indiapost                                                                                                    | dev.gov.in:8000/sap/bc/v                                                                                                    | vebdynpro/sap/zwdipvs_mai                                                                        | n?sap-langu 🔎 🕇 💆                                                                                                    | 7 India Post Visibility System 🛛 🗙                                                                                                    |
|----------------------------------------------------------------------------------------------------|----------------------------------------------------------------------------------------------------|--------------------------------------------------------------------------------------------------|----------------------------------------------------------------------------------------------------|----------------------------------------------------------------------------------------------------|
| India Post Visibility Sys                                                                                                    | stem - Main Sc                                                                                                    | reen                                                                                             | Ban Miscellaneous                                                                                                    | User name: 10035                                                                                                    |
| Bags Receive<br>Bag Open<br>Bag Close<br>Bag Reopen<br>Bags Dispatch<br>Bags Dispatch<br>Cancel<br>Insured Article Verification<br>Deposit Bag Close<br>Bulk Addressee Bag Dispatch<br>Bulk Addressee Bag Delivery Confirmation<br>Bulk Addressee Article Return | Bags Received<br>Articles Received<br>Virtual Sort<br>Bags Dispatched<br>Articles Dispatched<br>Expected Workload<br>Bag Discrepancy<br>Article Discrepancy<br>Office Abstract<br>Consolidate Abstract<br>Insured Article<br>Late Bags<br>Transmission Analysis<br>Set Discrepancy<br>Bags Missing Scans | Print Bags Receive Report<br>Print Bag Manifest<br>Print Bags Dispatch Report<br>Print Mail List | Capture Bag Damage<br>Report Bag Lost<br>Set Bag Priority<br>Bag Barcode Change<br>Capture Carrier Dispatch<br>Bag Deletion<br>DB Set Change<br>Change Bag Status<br>Unlock Bag ID | Set Article Priority<br>Capture Article Damage<br>Article Barcode Change<br>Report Article Lost<br>Article Destination Pincode Change<br>Report Article Found<br>Article Type Modification<br>Altering an Opened Bag<br>Electronic Proof Of Delivery |
| Sort Programs National Sort Programs                                                                                                    | Due Mail Sort list Dispatch Schedules Receive Schedules Sort List                                                                                                    | Master Data                                                                                      | Tracking Information<br>Bag Tracking<br>Bag Tracking (3 Months)<br>Article Tracking OER<br>Article Tracking                                                                        |                                                                                                    |

**a.** Enter the T-Code **ZMOIPVS** 

# 1. Bag Receive

- **a.** Select **Schedule ID** from box and Click on **Fetch** and Scan the Bag Number in the **Bag ID** field.
- b. Enter the bag Weight. If it is a legacy bag select the From Office ID from the drop down box. If it is a forward bag Change the Bag destination as Forward Bag otherwise use Receive at Destination. Then click Receive Button or use Shortcut Ctrl+L to receive bag.
- c. The bag will appear in **Scanned Bags** option.
- d. Enter all bags by the mentioned method and click **Receive** button or use shortcut **Ctrl+R** to receive all bags.
- e. Click on **OK** button by confirming the total number of bags received.

| Bags Receive                                                                                     |                                                                              |
|--------------------------------------------------------------------------------------------------|------------------------------------------------------------------------------|
| Receive Header Details                                                                           |                                                                              |
| * Office ID SP21308000850 Mysuru NSH Set GEN1                                                    |                                                                              |
| Schedule ID. CANSALORE_MYSORE_NM                                                                 |                                                                              |
| * Actual Arrival Date 30.03.2021 * Actual Arrival Time 10:25:43 24 Hrs                           |                                                                              |
| Mail List ID 0 Bag ID Weight Kgs Enter B                                                         |                                                                              |
| Expected Bags                                                                                    | Scanned Bags                                                                 |
| View IStandard View Print Varsion Evront                                                         | View [Standard View] Print Version Evont                                     |
| Schedule ID Mail List ID Bas ID Bas Tune Delivery Tune Bas Closed Srom Bas Closed To Princip     | CP CP                                                                        |
| MMS_MAMBALLI_TRAINING_751 EBK100223330 Speed post_Town DeliveryMemballi_S.OMvsum_NSH             | BANGALOPE MYSORE NM 0 EEK/014587065 Snaad Post * Arsivara NSH Mysum NSH 1000 |
| MMS NAMBALLI TRAINING 758 EBK1008283838 Soeed post. Non Town Delivery Mamballi S.O. Mysuru NSH   |                                                                              |
| MMS MAMBALLI TRAINING 769 EBK1008283880 Speed post Non Town Delivery Mamballi S.O. Mysuru NSH    |                                                                              |
| MMS KAMAKERAI S.O 770 EBK8547895412 Speed post Non Town Delivery Kamakerai S.O Mysuru NSH        |                                                                              |
| MMS_MAMBALLI_TRAINING 781 EBK1008283874 Speed post Non Town Delivery Mamballi S.O Mysuru NSH     | C                                                                            |
| MMS_MAMBALLI_TRAINING 782 EBK1008283873 Speed post Non Town Delivery Mamballi S.O Mysuru NSH     |                                                                              |
| MMS_MAMBALLI_TRAINING 783 EBK1008283888 Speed post Non Town Delivery Mamballi S.O Mysuru NSH     |                                                                              |
| MMS_MAMBALLI_TRAINING 785 EBK1008283887 Speed post Non Town Delivery Mamballi S.O Mysuru NSH     |                                                                              |
| MMS_MAMBALLI_TRAINING 787 EBK1008283875 Speed post Non Town Delivery Mamballi S.O Mysuru NSH     |                                                                              |
| MMS_MAMBALLI_TRAINING 788 EBK1008283885 Speed post Non Town Delivery Mamballi S.O Mysuru NSH 🗌 💌 |                                                                              |
|                                                                                                  | Count 1 Weight 1 000 Kar                                                     |
|                                                                                                  | Count 1 Preignt 1,000 hgs                                                    |
|                                                                                                  |                                                                              |
| Receive Operations                                                                               |                                                                              |
| C Delete   C A Receive                                                                           |                                                                              |
|                                                                                                  |                                                                              |
|                                                                                                  |                                                                              |

#### 2. Bag Open

- a. Scan the Bag Number in the **Bag Id** and **Article Number** one by one. The scanned articles will be shown in the list. Use the **Delete** button to delete an article from the scanned list by selecting the article to be deleted in case of any discrepancy.
- b. Use the **Save as Draft** option to temporarily save the scanned articles to perform some other task.
- c. Use the Clear **Save as Draft** option to delete the temporarily saved scanned articles data.
- d. Click on **Submit** or **Ctrl+S** to save the data permanently.
- e. If the articles data received virtually; Click **Perform QA**.
- f. Scan all the articles and Click **Submit** to save data.

#### Virtual Bag

| Bag Open                                                                                                    |                                                                                                    |
|----------------------------------------------------------------------------------------------------|----------------------------------------------------------------------------------------------------|
| Bag Details                                                                                                    |                                                                                                    |
| Office ID SP21008000660 Mysuru NSH     Bag ID EEKT002233380 A Bags ready to Open Source Mambell S.O Created By feet103 user23 Article Number A | Set GENT                                                                                                    |
| Expected Articles                                                                                                    | Scanned Articles                                                                                                    |
| View: [Standard View]  Export  2                                                                                                    | View: [Standard View] View] Export Check Append Row Insert Row Delete Row                                                        |
| Bag ID / Article Number Booking Office Article type Article Weight To Pincode Insured Flag Priority                                            | Bag ID / Article Number Facility ID Description Article type Article/Bag Weight To Pincode Insured Flag Priority Bag Destination |
|                                                                                                    | A Scanned Articles Count 1 Total Articles Weight 0.375 Kgs                                                                       |
| Bag Own Operations                                                                                                    |                                                                                                    |
| Delete Delete D                                                                                                    |                                                                                                    |

# Legacy BAG

| Bag Details  Office ID SP21309000650 Mysuru NSH Bag ID EBK0214587985 Bag received from Arsikere NSH SP21350000951 Article Type SPEED POST INSURED  Article Details  View: [Standard View]  Export  Article/Bag Weight To Pincode Insured Flag Priority Bag Destination Facility ID Description EK5465465951N SPEED POST INSUR 0.000 EK5465465951N SPEED POST INSUR B C Surgend Article Courd 2                                                                                                    | Legacy Bag O                                                                                          | pen                                       |                                      |            |              |          |                 |                         |    |
|----------------------------------------------------------------------------------------------------|----------------------------------------------------------------------------------------------------|-------------------------------------------|--------------------------------------|------------|--------------|----------|-----------------|-------------------------|----|
| Office ID SP21308000850 Mysuru NSH Bag ID EBK0214587985 SP2130000851 Article Type SPEED POST INSURED  Article Details View: [Standard View]  Export a Ex54654659651N SPEED POST INSUR. 0,000  EK54654659651N SPEED POST INSUR. 0,000  EK5465465851N SPEED POST INSUR. 0,000  EK546546586581N SPEED POST INSUR. 0,000  EK546546586581N SPEED POST INSUR. 0,000  EK546546581N SPEED POST INSUR. 0,000  EK546546581N SPEED POST INSUR (SHE POST INSUR (SHE POST INSUR (SH                                                                                         | Bag Details                                                                                           |                                           |                                      |            |              |          |                 |                         |    |
| Article Details         View:       Export a       2/         Bag ID / Article Number       Article Yope       Article/Bag Weight       To Pincode       Insured Flag       Facility ID Description         EK546546595IN       SPEED POST       0,000       2       2         EK546546585IN       SPEED POST       0,000       2       2         Bag Destination       Facility ID Description       3       3         EK546546581IN       SPEED POST       0,000       3       3         Bag Destination       SPEED POST       0,000       3       3         Bag Destination       SPEED POST       0,000       3       3         Bag Destination       SPEED POST       0,000       3       3         Bag Destination       SPEED POST       0,000       3       3         Bag Destination       SPEED POST       0,000       3       3         Bag Destination       SPEED POST       0,000       3       3         Bag Destination       SPEED POST       0,000       3       3         Bag Destination       SPEED POST       0,000       3       3         Bag Destination       SPEED POST       3       3       3                                                                                                    | Office ID SP21308     Bag ID EBK0214 Bag received from Arsikere     Article Type SPEED Article Number | 8000850<br>4587985<br>NSH<br>POST INSURED | Mysuru NSH<br>SP21350000851<br>Enter | <b>,</b>   | Ą            |          |                 |                         |    |
| View: [Standard View]       Export a       Export a </td <td>Article Details</td> <td></td> <td></td> <td></td> <td></td> <td></td> <td></td> <td></td> <td></td>                                                                                                    | Article Details                                                                                       |                                           |                                      |            |              |          |                 |                         |    |
| Beg ID / Article Number       Article type       Article/Bag Weight       To Pincode       Insured Flag       Priority       Bag Destination       Facility ID Description         EK546546595IN       SPEED POST       0.000       Image: Control of Control of Con | View: [Standard View]                                                                                 | ▼ Export ₄                                |                                      |            |              |          |                 |                         | 2, |
| EK546546595IN SPEED POST INSUR 0,000 C<br>EK546546581IN SPEED POST 0,000 C<br>EK546546581IN SPEED POST 0,000 C<br>B C C<br>C C C C C C C C C C C C C C C C C                                                                                                     | Bag ID / Article Number                                                                               | Article type                              | Article/Bag Weight                   | To Pincode | Insured Flag | Priority | Bag Destination | Facility ID Description |    |
|                                                                                                    | EK546546595IN                                                                                         | SPEED POST INSUR                          | 0,000                                |            | $\checkmark$ |          |                 |                         |    |
|                                                                                                    | EK546546581IN<br>B                                                                                    | SPEED POST                                | 0,000                                |            |              |          |                 |                         |    |

# 3. Bag Close

- a. Select the **Destination** from the drop down menu and Select **Bag Type**
- b. Click Next button.
- c. Scan articles and click Finish (Ctrl+F)

| Bag Close                                                                                                    |
|----------------------------------------------------------------------------------------------------|
| Bag Details<br>* Origin SP21308000650 Mysuru NSH<br>* Destination Bengaluru NSH 		 Pincode 580001 A<br>* Bag Type Speed Post 		 B<br>Next > B                                                                                                    |
| Bag Close Bag Details Destination Bengaluru NSH Origin Mysuru NSH Bag Type Speed post Set GEN1 Destination Pincode 600001 Article Number Enter                                                                                                    |
| Expected Article Details         View: [Standard View]       Export ,         Exposed Article Number       Article View]         Exposed Article Number       Named Flag         Pisagi 10 / Article Number       Article View]         Exposed Article Standard View]       Export ,         Exposed Article Number       Article View]         Exposed Article Number       Bag 10 / Article Number         Exposed Article Standard View]       Export ,         Exposed Article View]       Export ,         Exposed Article Standard View]       Export ,         Exposed Article Standard View]       Export ,         Exposed Article Number       0.000         C       C         C       C         Article Count 1 Bag Count 0 Total Articles Weight Kgs |
| Bag Close Operations                                                                                                    |

- 4. **Bag Re-Open**(To re-open a closed bag)
  - a. Click on Transactions Bag Re-Open
- b. Enter the Closed Bag Number in the Bag ID and press enter key. Enter the article numbers and click Finish. Give a reason of reopening in the window pops up and click Ok.

| ag Details        |            |                   |              | -        |              |        | _    |                         |                      |              |          |            |    |
|-------------------|------------|-------------------|--------------|----------|--------------|--------|------|-------------------------|----------------------|--------------|----------|------------|----|
| Office ID         | P21308000  | 0850              |              | M        | lysuru NSH S | et     | GEN  | 11                      |                      |              |          |            |    |
| Bag ID E          | BK021358   | 9785              |              | <b>'</b> | Sag Type     | peed p | ost  |                         |                      |              |          |            |    |
| estination        | engaluru N |                   |              |          | -            |        |      | В                       |                      |              |          |            |    |
| rticle Number     | K54854859  | B2IN              |              |          | Enter        |        |      | -                       |                      |              |          |            |    |
|                   |            |                   |              |          |              | _      | Sec  | unned Articles          |                      |              |          |            |    |
| xpected Articles  |            |                   |              |          |              |        | 304  | anneu Arucies           |                      |              |          |            |    |
| View: [Standard ) | /iew]      | Export a          |              |          | ł            | 30     | Vi   | ew: [Standard View]     | Export a             |              |          | 2          | e. |
| Bag ID / Articl   | e Number   | Article Type      | Insured Flag | Priority | To Pincode   |        |      | Bag ID / Article Number | Article Type         | Insured Flag | Priority | To Pincode |    |
| EK546546595       | IN         | Inland Speed Post |              |          |              |        |      | EK546546581IN           | Inland Speed Post    |              |          |            |    |
|                   |            |                   |              |          |              |        |      |                         |                      |              |          |            |    |
|                   |            |                   |              |          |              |        |      |                         |                      |              |          |            |    |
|                   |            |                   |              |          |              |        |      |                         |                      |              |          |            |    |
|                   |            |                   |              |          |              |        |      |                         |                      |              |          |            |    |
|                   |            |                   |              |          |              |        |      |                         |                      |              |          |            |    |
|                   |            |                   |              |          |              |        |      |                         |                      |              |          |            |    |
|                   |            |                   |              |          |              |        |      |                         |                      |              |          |            |    |
|                   |            |                   |              |          |              |        |      |                         |                      |              |          |            |    |
|                   |            |                   |              |          |              | -      |      |                         |                      |              |          |            | -  |
|                   |            |                   |              |          |              |        | Arti | le Count 1 Bag Count (  | 0 Total Articles Wei | ight         |          |            |    |
|                   |            |                   |              |          |              |        |      |                         |                      |              |          |            |    |
|                   |            |                   |              |          |              |        |      |                         |                      |              |          |            |    |
|                   |            |                   |              |          |              |        |      |                         |                      |              |          |            |    |

#### 5. Bags Dispatch

- a. Click on Transactions Bags Dispatch
- b. Select the **Schedule ID**, The bags closed for the selected schedule will appear on **Ready for Dispatch** window.
- c. Scan the Bag Number in Bag ID. The scanned bags will get listed on scanned Bags window. After scanning all bags, click Dispatch option for dispatch only and click Dispatch and Print Mail List option for printing Mail List. This will generate Mail List ID.

6. Bags Dispatch Cancel (To Cancel a Bag from a Dispatch/Cancel a Schedule)

- a. Click on Transactions Bags Dispatch Cancel
- **b.** Enter the **Mail List ID** and **Bag ID** in the respective fields and click **Enter**
- c. Select a reason from the drop down menu and add a remark.
- d. Click **Delete** after selecting a particular bag from a dispatch schedule.
- e. To cancel an entire schedule click **Dispatch Cancel** option.

| Bags Dispatch                                          | Cancel                        |              |               |              |            |               |                    |                  |              |  |
|--------------------------------------------------------|-------------------------------|--------------|---------------|--------------|------------|---------------|--------------------|------------------|--------------|--|
| leader Details                                         |                               |              |               |              |            |               |                    |                  |              |  |
| Office ID SP21308000<br>lail List ID 0<br>lag ID Enter | 0850 Mysuru NSH               | <u></u>      | В             | Set          | GEN1       |               |                    |                  |              |  |
| ancel Reason                                           | • Remarks                     |              |               | Apply        | $\sim$     | ⊐ c           |                    |                  |              |  |
| Pag Details                                            |                               |              |               |              |            |               |                    |                  |              |  |
| ag Details                                             |                               |              |               |              |            |               |                    |                  |              |  |
| View: [Standard View]                                  | Export a                      |              |               |              |            |               |                    |                  | 2,           |  |
| *Reason Code                                           | *Remarks                      | Mail List ID | Bag ID        | Created date | Bag Type   | Delivery Type | Closed From Office | Closed To Office | Bag Weight 🔄 |  |
| Schedule Missed                                        | <ul> <li>Cancelled</li> </ul> | 14906        | EBK0213569785 | 30.03.2021   | Speed post |               | Mysuru NSH         | Bengaluru NSH    | 1,000        |  |
|                                                        |                               |              |               |              |            |               |                    |                  |              |  |
|                                                        |                               |              |               |              |            |               |                    |                  |              |  |
|                                                        |                               |              |               |              |            |               |                    |                  |              |  |
|                                                        |                               |              |               |              |            |               |                    |                  |              |  |
|                                                        |                               |              |               |              |            |               |                    |                  |              |  |
|                                                        |                               |              |               |              |            |               |                    |                  |              |  |
|                                                        |                               |              |               |              |            |               |                    |                  |              |  |
|                                                        |                               |              |               |              |            |               |                    |                  |              |  |
|                                                        |                               |              |               |              |            |               |                    |                  | ×            |  |
| ag Count 1                                             |                               |              |               |              |            |               |                    |                  |              |  |
|                                                        |                               |              |               |              |            |               |                    |                  |              |  |
|                                                        |                               |              |               |              |            |               |                    |                  |              |  |
| Disputch Cancel Operations                             |                               |              |               |              |            |               |                    |                  |              |  |

- 7. **Insured Bag Verification (**To verify the Received/Closed Insured Parcel Bag )
  - a. Click on Insured Bag verification.
  - b. Click on **Pending for Verification.**
  - c. Scan the Bag number.
  - d. Click on Approve.

- 8. Insured Article Verification (To verify the Insured articles)
  - a. Go to Transactions Insured Article Verification.
  - b. Click on **Receive verification** and **Select All** (Article can be verified individually by scanning each article).
  - c. Click on Approve.
  - d. Click on Close verification and the same procedure may be followed before closing of Insured Articles.

| Input Data                                  |                                     |                          |                 |           |              |              |         |            |              |  |
|---------------------------------------------|-------------------------------------|--------------------------|-----------------|-----------|--------------|--------------|---------|------------|--------------|--|
| • Office ID (SP21308000650 🗇 Mysuru N       | SH Set GEN1                         |                          |                 |           |              |              |         |            |              |  |
| Receive Verification     Close Verification | on 🔿 On Hold                        |                          |                 |           |              |              |         |            |              |  |
|                                             |                                     |                          |                 |           |              |              |         |            |              |  |
| Article Details                             |                                     | _                        |                 |           |              |              |         |            |              |  |
| B                                           |                                     |                          |                 |           |              |              |         |            |              |  |
| Standard View]  Print V                     | arsion Export J                     |                          |                 |           |              |              |         |            | 2,           |  |
| C Article Number Article Type               | Facility ID Description Booking Dat | te Article Weight Bag ID | Bag Received By | From City | From Country | From Pincode | To City | To Country | To Pincode 🕒 |  |
| EK546546595IN Inland Speed Post             |                                     | 0,000 EBK0214            | 587965 10035642 |           |              |              |         |            |              |  |
|                                             |                                     |                          |                 |           |              |              |         |            |              |  |
|                                             |                                     |                          |                 |           |              |              |         |            |              |  |
|                                             |                                     |                          |                 |           |              |              |         |            |              |  |
|                                             |                                     |                          |                 |           |              |              |         |            |              |  |
|                                             |                                     |                          |                 |           |              |              |         |            |              |  |
|                                             |                                     |                          |                 |           |              |              |         |            |              |  |
|                                             |                                     |                          |                 |           |              |              |         |            |              |  |
|                                             |                                     |                          |                 |           |              |              |         |            |              |  |
|                                             |                                     |                          |                 |           |              |              |         |            |              |  |
| ount 1                                      |                                     |                          |                 |           |              |              |         |            |              |  |
| count 1                                     |                                     |                          |                 |           |              |              |         |            |              |  |

#### 9. Deposit Bag Close (To transfer from One Set to other set)

- a. Select From Set and To Set and click Next.
- b. Scan Article Number one by one and Click Enter.
- c. Click on **Finish** button to save the details.
- d. Transfer these Deposit Bags to concerned SET at the time of Set Closure.

| Deposit Bag Close                                                      |
|------------------------------------------------------------------------|
| Bag Details                                                            |
| * Origin SP21308000650 Mysuru NSH From Set NSHA ▼ To Set NSHB ▼ Next ▶ |

#### **10.** Bulk Addressee Bag Dispatch.

Bulk addressee bags directly dispatched to the customer from the sorting office instead of sending them to delivery post office.

- a. The prerequisite for Bulk Addressee Bag Dispatch is that there has to be a customer bag closed from the facility. Closing a customer bag follows the normal bag close procedure except that a customer needs to be selected from the customer box dropdown as shown above.
- b. Click Transactions Bulk Addressee Bag Dispatch.
- c. Scan the Bag closed for Bulk Customer and enter the bag weight.
- d. Click **Enter** button.
- e. Click **Dispatch** button.

|                                                                  |                                      | ag Dispat   | ch              |               |            |          |            |  |
|------------------------------------------------------------------|--------------------------------------|-------------|-----------------|---------------|------------|----------|------------|--|
| Diffice ID SP213<br>Bag ID BANN<br>patched To SI PRC<br>g Weight | 08000850<br>MANTAPA_M<br>DPERTIES PV | MS_RMSROUND | Mysuru NSH Set  | GEN1          | 🗖 D        |          |            |  |
| anned Bag Details                                                |                                      |             |                 |               |            |          |            |  |
|                                                                  | Bag Type                             | Delvry Typ  | Bag Closed From | Bag Closed To | Bag Weight | Priority | Set Number |  |
| Bag ID                                                           | 0.16-                                |             |                 |               |            |          |            |  |
| Bag ID<br>EBK0214578963                                          | Speed post                           |             | Mysuru NSH      | Mysuru H.O    | 1,000      |          | GEN1       |  |
| Bag ID<br>EBK0214578963                                          | Speed post                           |             | Mysuru NSH      | Mysuru H.O    | 1,000      |          | GEN1       |  |
| Bag ID<br>EBK0214578963                                          | Speed post                           |             | Mysuru NSH      | Mysuru H.O    | 1,000      |          | GEN1       |  |

#### 11. Bulk Addressee Bag Delivery Confirmation

To confirm the bulk bag delivery to the customer.

- a. Click on Bulk Addressee Bag Delivery Confirmation
- b. Enter the **Bag ID** of the Bulk Bag that has been delivered.
- c. Select **Delivered / Revert from bulk addressee /Refused** appropriately, from the Delivery Confirmation dropdown.
- d. Click Save Button.

| Bu           | ilk Addre:                 | ssee B        | ag Deliv      | ery (     | Confi    | irmat       | tion          |            |          |            |  |
|--------------|----------------------------|---------------|---------------|-----------|----------|-------------|---------------|------------|----------|------------|--|
| Bul          | k Addressee Bag d          | lelivery Deta | ils           |           |          |             |               |            |          |            |  |
| * Of<br>* Ba | fice ID SP2130800<br>ag ID | 0650 Mysu     | ru NSH Set Gi | EN1       | C        |             |               |            |          |            |  |
| Sca          | nned Bag Details           |               |               |           |          |             |               |            |          |            |  |
|              | Bag ID                     | Bag Type      | Delvry Typ    |           | Bag Clos | sed From    | Bag Closed To | Bag Weight | Priority | Set Number |  |
|              | EBK0214578963              | Speed post    |               |           | Mysuru N | NSH         | Mysuru H.O    | 1,000      |          | GEN1       |  |
|              | Bag ID / Article No.       | Article Typ   | e To Pincode  | Article V | Neight   | Insured Fla | ag Priority 📥 |            |          |            |  |
|              | EK546546652IN              | SP_INLAM      | D 570001      |           | 0,000 [  |             |               |            |          |            |  |
|              |                            |               |               |           |          |             |               |            |          |            |  |
|              |                            |               |               |           |          |             |               |            |          |            |  |
| _            |                            | _             |               |           |          |             |               |            |          |            |  |
|              |                            |               |               |           |          | _           |               |            |          |            |  |
| Deliv        | very Confirmation:         | Delivered     |               | •         | $\leq$   | )           | D             |            |          |            |  |
| 38           |                            | E             |               |           |          |             |               |            |          |            |  |

12. Bulk Addressee Article Return

This transaction is used to record the article that has been returned by customer from the customer bag.

- a. Click Bulk Addressee Article Return label
- b. Select the corresponding HO/PO to which the customer is tagged to.
- c. Enter the **Article** that is returned by the customer.
- d. Select reason for non-delivery **Refused** if the article is refused by customer and reason type **Return to Sender (RTS)**.
- e. Select reason for non-delivery **Revert from Bulk Addressee** if the article is reverted by customer and reason type **Reversion**.
- f. Click Save Button

| Return Remarks for Bulk Addresse Articles                               |
|-------------------------------------------------------------------------|
|                                                                         |
| Facility ID: SP21308000650 Mysuru NSH Set: GEN1                         |
|                                                                         |
| Facility Id: H021308100000 Vysuru H.O 🗢 C Article Number: EK548548652IN |
|                                                                         |
| Article Number: Delivery Date: Delivery Address:                        |
|                                                                         |
| Reason for Non Delivery: Reason Type: Action: G                         |
| Revert from Bulk Addressee                                              |
| ሳት ጎስ <sup>1</sup>                                                      |
|                                                                         |
| E '                                                                     |

### Bag and Article Miscellaneous Transactions

The transactions include reporting of lost articles and bags, changing bag or Article IDs in case of tampered IDs, flagging article or bag of high priority etc.

#### **Bag Miscellaneous**

#### 1. Capture Bag Damage

To capture any damage that has happened to a Bag.

- a. Go to IPVS main screen  $\rightarrow$  **Capture Bag Damage**. The Capture Bag Damage screen opens.
- b. Enter or scan Received Bag ID that has to be reported damaged.
- c. Click **Capture** Damage.
- d. Enter the mandatory data in **Comments** and **Weight**, and click **Submit**.

|                                                  | 3          |                   |                 |               |            |          |            | Bag Damaged |                |  |
|--------------------------------------------------|------------|-------------------|-----------------|---------------|------------|----------|------------|-------------|----------------|--|
| Damaged Bag details                              | •          |                   |                 |               |            |          |            | Damag       | ed Bag Capture |  |
| Office ID SP213080<br>Bag ID Scanned Bag Details | 00850      | Mysuru NSH        | Set GEN1        | В             |            |          |            | * Comments  |                |  |
| Bag ID                                           | Bag Type   | Delvry Typ        | Bag Closed From | Bag Closed To | Bag Weight | Priority | Set Number | * Weight    |                |  |
| EBK1008283836                                    | Speed post | Non Town Delivery | Mamballi S.O    | Mysuru NSH    | 1,000      |          | GEN1       | Submit      | Cancel         |  |
| Capture Damage                                   | Damage ar  | nd Hold           |                 | с             |            |          |            |             |                |  |

#### 2. Report Bag Lost

To report lost bag.

- a. Click **Report Bag Lost** label.
- b. Select the bag/ Enter Bag ID that is lost.
- c. Click Capture.
- d. Fill in the mandatory **Comments** text box and Click Continue.

|                                                                                                    |                                                                                                    |                                                                                                    |                                                                                        |                                                                                                    |                                                                                                    | Lo          | ost Bag Remarks                                                                                                    |                                                                                                    |                                                                                                    |    |  |
|----------------------------------------------------------------------------------------------------|----------------------------------------------------------------------------------------------------|----------------------------------------------------------------------------------------------------|----------------------------------------------------------------------------------------|----------------------------------------------------------------------------------------------------|----------------------------------------------------------------------------------------------------|-------------|----------------------------------------------------------------------------------------------------|----------------------------------------------------------------------------------------------------|----------------------------------------------------------------------------------------------------|----|--|
| st Bag Details                                                                                                    | 5                                                                                                    |                                                                                                    |                                                                                        |                                                                                                    |                                                                                                    |             |                                                                                                    |                                                                                                    |                                                                                                    |    |  |
| Office ID SP21                                                                                                    | 1308000650 Mysur                                                                                                    | u NSH Set GEN1                                                                                                    |                                                                                        |                                                                                                    |                                                                                                    |             |                                                                                                    |                                                                                                    |                                                                                                    |    |  |
|                                                                                                    |                                                                                                    |                                                                                                    |                                                                                        |                                                                                                    |                                                                                                    |             |                                                                                                    |                                                                                                    |                                                                                                    |    |  |
| Fetch                                                                                                    |                                                                                                    |                                                                                                    |                                                                                        |                                                                                                    |                                                                                                    | *           | Comments                                                                                                    |                                                                                                    |                                                                                                    |    |  |
|                                                                                                    |                                                                                                    |                                                                                                    |                                                                                        |                                                                                                    |                                                                                                    |             | Continue 🖌 [ 💥                                                                                                    | Cancel                                                                                                    |                                                                                                    |    |  |
| tails                                                                                                    |                                                                                                    |                                                                                                    |                                                                                        |                                                                                                    |                                                                                                    |             |                                                                                                    |                                                                                                    |                                                                                                    |    |  |
| JID:                                                                                                    |                                                                                                    |                                                                                                    |                                                                                        |                                                                                                    |                                                                                                    |             |                                                                                                    |                                                                                                    |                                                                                                    |    |  |
| . (Decider                                                                                                    | d formed and a large                                                                                                    | ~                                                                                                    | - 0                                                                                    |                                                                                                    |                                                                                                    |             |                                                                                                    |                                                                                                    |                                                                                                    |    |  |
| liew: ([Standard                                                                                                    | o viewj 💌                                                                                                    | Export 4                                                                                                    |                                                                                        |                                                                                                    |                                                                                                    |             |                                                                                                    |                                                                                                    | 2,                                                                                                    | y. |  |
| Mail Link ID                                                                                                    | Bag ID                                                                                                    | Dispatab Cabadula ID                                                                                                    | EX                                                                                     | Dissectable of Data                                                                                                    | Dispatched Time                                                                                          | Sof Number  | Dispatched From                                                                                                    | Dispatched To                                                                                                | Dispatched By                                                                                            |    |  |
| Mail List ID                                                                                                    |                                                                                                    | Dispatori Schedule ID                                                                                                    | Dispatch weight                                                                        | Dispatched Date                                                                                                    | Dispatoried nine                                                                                         | Serivanioer | Dispatorico From                                                                                                    | Dispatoried 10                                                                                               | Dispatoried by                                                                                           |    |  |
| 1630                                                                                                    | CBK0829007860                                                                                                    | MYS-SHARATH-MYS                                                                                                    | 0,000                                                                                  | 17.07.2019                                                                                                    | 21:05:29                                                                                                 | Jerrumber   | Mysuru H.O                                                                                                    | Mysuru NSH                                                                                                   | radhika A                                                                                                |    |  |
| 1630<br>1591                                                                                                    | CBK0829007860<br>CBK0102021988                                                                                                    | MYS-SHARATH-MYS<br>MYS-SHARATH-MYS                                                                                                    | 0,000<br>0,000                                                                         | 17.07.2019<br>26.11.2018                                                                                                    | 21:05:29<br>15:08:08                                                                                     | Sermander   | Mysuru H.O<br>Ittigegud S.O                                                                                                    | Mysuru NSH<br>Mysuru NSH                                                                                     | radhika A<br>shiva kumar                                                                                 |    |  |
| 1630<br>1591<br>1743                                                                                                    | CBK0829007860<br>CBK0102021988<br>EBK0223201700                                                                                                    | MYS-SHARATH-MYS<br>MYS-SHARATH-MYS<br>MMS_NSHPH_1                                                                                            | 0,000<br>0,000<br>0,000                                                                | 17.07.2019<br>26.11.2018<br>23.02.2017                                                                                                    | 21:05:29<br>15:08:08<br>18:39:48                                                                         | det Number  | Mysuru H.O<br>Ittigegud S.O<br>Mysuru South S.O                                                                                                    | Mysuru NSH<br>Mysuru NSH<br>Mysuru NSH                                                                       | radhika A<br>shiva kumar<br>DARSHAN A                                                                    |    |  |
| 1630<br>1591<br>1743<br>1689                                                                                                    | CBK0829007880<br>CBK0102021988<br>EBK0223201700<br>EBK1802201799                                                                                      | MYS-SHARATH-MYS<br>MYS-SHARATH-MYS<br>MMS_NSHPH_1<br>MMS_NSHPH_1                                                                             | 0,000<br>0,000<br>0,000<br>0,000<br>0,000                                              | 17.07.2019<br>26.11.2018<br>23.02.2017<br>18.02.2017                                                                                                    | 21:05:29<br>15:08:08<br>16:39:48<br>17:32:18                                                             | Sermanuel   | Mysuru H.O<br>Ittigegud S.O<br>Mysuru South S.O<br>Mysuru South S.O                                                                                                    | Mysuru NSH<br>Mysuru NSH<br>Mysuru NSH<br>Mysuru NSH                                                         | radhika A<br>shiva kumar<br>DARSHAN A<br>AMITH A                                                         |    |  |
| 1630<br>1591<br>1743<br>1669<br>1872                                                                                                    | CBK0829007880<br>CBK0102021988<br>EBK0223201700<br>EBK1802201799<br>RBK7865346235                                                                     | MYS-SHARATH-MYS<br>MYS-SHARATH-MYS<br>MMS_NSHPH_1<br>MMS_NSHPH_1<br>MYS-SHARATH-MYS                                                          | 0,000<br>0,000<br>0,000<br>0,000<br>0,000<br>0,000                                     | Dispatched Date           17.07.2019           26.11.2018           23.02.2017           18.02.2017           28.08.2019                                                                                                    | 21:05:29<br>15:06:06<br>16:39:48<br>17:32:16<br>12:33:17                                                 | Sermanuel   | Mysuru H.O<br>Ittigegud S.O<br>Mysuru South S.O<br>Mysuru South S.O<br>Mysuru South S.O                                                                                 | Mysuru NSH<br>Mysuru NSH<br>Mysuru NSH<br>Mysuru NSH<br>Mysuru NSH                                           | radhika A<br>shiva kumar<br>DARSHAN A<br>AMITH A<br>SAMPOORNA.                                           |    |  |
| 1630<br>1591<br>1743<br>1669<br>1872<br>1863                                                                                                    | CBK0829007880<br>CBK0102021988<br>EBK0223201700<br>EBK1802201799<br>RBK7885346235<br>CBK0302169210                                                    | MYS-SHARATH-MYS<br>MYS-SHARATH-MYS<br>MMS_NSHPH_1<br>MMS_NSHPH_1<br>MYS-SHARATH-MYS<br>MYS-SHARATH-MYS                                       | 0,000<br>0,000<br>0,000<br>0,000<br>0,000<br>0,000<br>0,000                            | 17.07.2019<br>26.11.2018<br>23.02.2017<br>18.02.2017<br>28.08.2019<br>22.02.2019                                                                                                    | 21:05:29<br>15:08:08<br>16:39:48<br>17:32:18<br>12:33:17<br>10:47:45                                     |             | Mysuru H.O<br>Ittigegud S.O<br>Mysuru South S.O<br>Mysuru South S.O<br>Mysuru South S.O<br>Mysuru South S.O                                                             | Mysuru NSH<br>Mysuru NSH<br>Mysuru NSH<br>Mysuru NSH<br>Mysuru NSH<br>Mysuru NSH                             | radhika A<br>shiva kumar<br>DARSHAN A<br>AMITH A<br>SAMPOORNA .<br>SAMPOORNA .                           |    |  |
| Item         Item           1630         1591           1743         1669           1872         1863           1859         1859                             | CBK0829007880<br>CBK0102021988<br>EBK0223201700<br>EBK1802201799<br>RBK7886348235<br>CBK0302189210<br>RBK2002201803                                   | MYS-SHARATH-MYS<br>MYS-SHARATH-MYS<br>MMS_NSHPH_1<br>MMS_NSHPH_1<br>MYS-SHARATH-MYS<br>MYS-SHARATH-MYS<br>MYS-SHARATH-MYS                    | 0,000<br>0,000<br>0,000<br>0,000<br>0,000<br>0,000<br>0,000                            | 17.07.2019<br>26.11.2018<br>23.02.2017<br>18.02.2017<br>28.08.2019<br>22.02.2019<br>20.02.2019                                                                                                    | 21:05:29<br>15:08:08<br>16:39:48<br>17:32:16<br>12:33:17<br>10:47:45<br>15:44:38                         |             | Mysuru H.O<br>Ittigegud S.O<br>Mysuru South S.O<br>Mysuru South S.O<br>Mysuru South S.O<br>Mysuru South S.O<br>Mysuru South S.O                                         | Mysuru NSH<br>Mysuru NSH<br>Mysuru NSH<br>Mysuru NSH<br>Mysuru NSH<br>Mysuru NSH                             | radhika A<br>shiva kumar<br>DARSHAN A<br>AMITH A<br>SAMPOORNA .<br>SAMPOORNA .<br>SAMPOORNA .            |    |  |
| Item         Item           1630         1591           1743         1689           1872         1863           1859         1858                             | CBK0829007880<br>CBK0102021988<br>EBK0223201700<br>EBK1802201799<br>RBK7885348235<br>CBK0302169210<br>RBK2002201803<br>RBK2002201802                  | MYS-SHARATH-MYS<br>MYS-SHARATH-MYS<br>MMS_NSHPH_1<br>MMS_NSHPH_1<br>MYS-SHARATH-MYS<br>MYS-SHARATH-MYS<br>MYS-SHARATH-MYS                    | 0.000<br>0.000<br>0.000<br>0.000<br>0.000<br>0.000<br>0.000<br>0.000                   | Dispatched Date           17.07.2019           26.11.2018           23.02.2017           18.02.2017           28.08.2019           22.02.2019           20.02.2019           20.02.2019                                           | 21:05:29<br>15:08:08<br>16:39:48<br>17:32:18<br>12:33:17<br>10:47:45<br>15:38:58                         |             | Mysuru H.O<br>Ittigegud S.O<br>Mysuru South S.O<br>Mysuru South S.O<br>Mysuru South S.O<br>Mysuru South S.O<br>Mysuru South S.O<br>Mysuru South S.O                     | Mysuru NSH<br>Mysuru NSH<br>Mysuru NSH<br>Mysuru NSH<br>Mysuru NSH<br>Mysuru NSH<br>Mysuru NSH               | radhika A<br>shiva kumar<br>DARSHAN A<br>AMITH A<br>SAMPOORNA .<br>SAMPOORNA .<br>SAMPOORNA .            |    |  |
| Item         Item           1630         1591           1743         1669           1872         1863           1859         1858           1858         1823 | CBK0829007880<br>CBK0102021988<br>EBK0223201700<br>EBK1802201799<br>RBK7885348235<br>CBK0302169210<br>RBK2002201803<br>RBK2002201802<br>RBK0302191301 | MYS-SHARATH-MYS<br>MYS-SHARATH-MYS<br>MMS_NSHPH_1<br>MMS_NSHPH_1<br>MYS-SHARATH-MYS<br>MYS-SHARATH-MYS<br>MYS-SHARATH-MYS<br>MYS-SHARATH-MYS | 0.000<br>0.000<br>0.000<br>0.000<br>0.000<br>0.000<br>0.000<br>0.000<br>0.000<br>0.000 | Dispetched Date           17.07.2019           28.11.2018           23.02.2017           18.02.2017           28.08.2019           20.02.2019           20.02.2019           20.02.2019           20.02.2019           20.02.2019 | 21:05:29<br>15:08:08<br>16:39:48<br>17:32:16<br>12:33:17<br>10:47:45<br>15:44:38<br>15:38:58<br>14:34:14 |             | Mysuru H.O<br>Ittigegud S.O<br>Mysuru South S.O<br>Mysuru South S.O<br>Mysuru South S.O<br>Mysuru South S.O<br>Mysuru South S.O<br>Mysuru South S.O<br>Mysuru South S.O | Mysuru NSH<br>Mysuru NSH<br>Mysuru NSH<br>Mysuru NSH<br>Mysuru NSH<br>Mysuru NSH<br>Mysuru NSH<br>Mysuru NSH | radhika A<br>shiva kumar<br>DARSHAN A<br>AMITH A<br>SAMPOORNA.<br>SAMPOORNA.<br>SAMPOORNA.<br>SAMPOORNA. |    |  |

#### 3. Set Bag Priority.

Enable the user to set a high priority status for a bag.

- a. Click **Set Bag Priority** label.
- b. Scan the Closed **Bag Id** which needs to be flagged a priority bag.
- c. Get populated with the bag details
- d. Click Capture.

| Set Bag Pri                       | ority                |                    |                 |               |            |          |              |  |
|-----------------------------------|----------------------|--------------------|-----------------|---------------|------------|----------|--------------|--|
| Bag Priority Details              |                      |                    |                 |               |            |          |              |  |
| * Office ID SP2130800<br>* Bag ID | 00850                | Mysuru NSH Set GEI | N1              | в             |            |          |              |  |
| Scanned Bag details               |                      |                    |                 |               |            |          |              |  |
|                                   |                      |                    |                 |               |            |          |              |  |
| Bag ID                            | Bag Type Description | Delvry Typ         | Bag Closed From | Bag Closed To | Bag Weight | Priority | Set Number C |  |
| EBK0214578964                     | Speed post           |                    | Mysuru NSH      | Bengaluru NSH | 1,000      |          | GEN1         |  |
| Capture -                         |                      |                    |                 |               |            |          |              |  |
|                                   |                      |                    |                 |               |            |          |              |  |

#### 4. Bag Barcode Change

Enable the user to change the damaged barcode of a bag.

- a. Click **Bag Barcode** Change.
- b. Enter the **Bag ID** that has to be given the new barcode and Click Fetch.
- c. Enter the new Bag ID and Click Change Bar Code

| ag Barcod          | ie Detalis              |            |                                        |                |          |             |            |  |  |  |
|--------------------|-------------------------|------------|----------------------------------------|----------------|----------|-------------|------------|--|--|--|
| ffice ID           | SP2130800               | 10650      | Mysuru NS                              | SH Set GEN1    | $\sim$   |             | B          |  |  |  |
| ag ID<br>ew Bag ID | EBK100828               | 32791      | Fetch                                  | hange Bar Code |          |             |            |  |  |  |
| ů                  |                         |            |                                        |                | -        | _           |            |  |  |  |
| Bag Detalls        | 1                       |            |                                        |                |          |             |            |  |  |  |
|                    |                         |            |                                        |                |          |             |            |  |  |  |
| Bag ID             | вад туре                | Delvry Typ | Bag Closed From                        | Bag Closed To  | Priority | Bag vveight | Set Number |  |  |  |
| Bag Ite            | mdard Vlew]<br>m Artici | e Type in  | rint Version Export<br>sured Flag Prio | rtty           |          |             |            |  |  |  |
| Bag ite            | ndard View]<br>m Artici | Type in    | rint Version Export                    | rty            |          |             |            |  |  |  |

#### 5. Capture Carrier Dispatch

Transaction enables user to capture the exact time and date details of a dispatched bag. This is the time when exactly the Vehicle or train or flight assigned to the schedule has started from the dispatch facility.

- a. Click Capture Carrier Dispatch and Enter.
- b. Select the **Schedule ID** for which the actual date and actual time are to be recorded
- c. Click Capture.

| nsolidate Details | ;                  |                                      |              |                                                                                                    |                   |                             |                                                                                                    |          |
|-------------------|--------------------|--------------------------------------|--------------|----------------------------------------------------------------------------------------------------|-------------------|-----------------------------|----------------------------------------------------------------------------------------------------|----------|
| ce ID SP21308     | 000650 Mysuru NSH  | Set GEN1                             |              |                                                                                                    |                   |                             |                                                                                                    |          |
| Enter             |                    |                                      |              |                                                                                                    |                   |                             |                                                                                                    |          |
|                   |                    |                                      |              |                                                                                                    |                   |                             |                                                                                                    |          |
| nsolidate Detail: |                    |                                      |              |                                                                                                    |                   |                             |                                                                                                    |          |
| iew: * (Standard) | View] T Print )    | Version Export                       |              |                                                                                                    |                   |                             | ۵.                                                                                                    | 1        |
|                   | Disastahard Ta     | Cohodula ID                          | Created data | Created Time                                                                                                    | Actual Data       | Actual Time                 | Disastahad Pu                                                                                                   |          |
|                   |                    |                                      |              | The second second second second second second second second second second second second second second second se | matrix real 19070 | CONTRACTOR OF A DESCRIPTION | CONTRACT DESCRIPTION OF THE OWNER OF THE OWNER OF THE OWNER OF THE OWNER OF THE OWNER OF THE OWNER OF THE OWNER |          |
| 14006             | Mysuru Sorting 111 | MYSNSH BGTMO 2300 MMS                | 30.03.2021   | 12-27-27                                                                                                    | / local/ Date     | 00:00:00                    | 10035642                                                                                                    |          |
| 14906             | Mysuru Sorting L1U | MYSNSH_BGTMO_2300_MMS                | 30.03.2021   | 12:27:27                                                                                                    | , and built       | 00:00:00                    | 10035642                                                                                                    | С В      |
| 14906             | Mysuru Sorting L1U | MYSNSH_BGTMO_2300_MMS                | 30.03.2021   | 12:27:27                                                                                                    | , totali Date     | 00:00:00                    | 10035642                                                                                                    | <⊐ B     |
| 14906             | Mysuru Sorting L1U | Schedule ID<br>MYSNSH_BGTMO_2300_MMS | 30.03.2021   | 12:27:27                                                                                                    | , totabi bate     | 00:00:00                    | 10035642                                                                                                    | B        |
| 14906             | Mysuru Sorting L1U | NYSNSH_BGTMO_2300_MMS                | 30.03.2021   | 12:27:27                                                                                                    |                   | 00:00:00                    | 10035842                                                                                                    | <<br>→ B |
| 14908             | Mysuru Sorting L1U | Schedule ID                          | 30.03.2021   | 12:27:27                                                                                                    |                   | 00:00:00                    | 10035642                                                                                                    | <,⊐В     |
| 14908             | Mysuru Sorting L1U | Schedule ID                          | 30.03.2021   | 12:27:27                                                                                                    |                   | 00:00:00                    | 10035642                                                                                                    | S B      |
| 14906             | Utspatched ro      | Schedule ID                          | 30.03.2021   | 12:27:27                                                                                                    |                   | 00:00:00                    | 10035642                                                                                                    | S B      |

#### 6. Bag Deletion

To delete a bag that is closed to a wrong destination.

- a. Start the transaction from the IPVS Main Screen.
- b. Click Bag Deletion label
- c. Scan The Bag ID which needs to be deleted ad click Delete.

| K Bag ID EBK0001010214 deleted sucessfully |
|--------------------------------------------|
|                                            |
|                                            |
| Bag Deletion                               |
|                                            |
|                                            |
|                                            |
| * Facility ID (SP21208000850 m) Mysuru NSH |
| Ball D                                     |
|                                            |
|                                            |

#### 7. Deposit Bag Set Change

To Change the "To set" of the deposit Bag

- a. Start the transaction from the IPVS Main Screen.
- b. Click **DB Set Change label**
- c. Scan the Bag ID for which set need to be changed.
- d. Change the set to the correct set and click on Change button

| Deposit Bag Set Modify                                                                               |
|----------------------------------------------------------------------------------------------------|
| Bag Details                                                                                          |
| * Origin SP21308000850 Mysuru NSH<br>Bag ID C<br>From Set GEN1<br>To Set AFT1 V D<br>Change Cancel D |
| 1                                                                                                    |

#### 8. Change Bag Status

To Change the bag status from "Received" to "Received at destination" ie., to open the bag at the received destination.

- a. Start the transaction from the IPVS Main Screen.
- b. Click Change Bag Status label.
- c. Scan the bag for which status need to be changed. Bag details will be displayed.
- d. Once the Update button is clicked, Bag ID status is changed successfully.

| Change Bag Status                                                                              |                    |
|------------------------------------------------------------------------------------------------|--------------------|
| Bag Details  * Offlice ID SP21308000650 Mysuru NSH Set GEN1 Bag ID EBK0215445454 Update Cancel | <mark>, → c</mark> |
| D                                                                                              |                    |

#### 9. Unlock Bag ID

- To unlock the locked bag ID from other user.
- a. Start the transaction from the IPVS Main Screen.
- b. Click Unlock Bag ID.
- c. Scan the bag for which bag needs to be unlock.
- d. Once the Unlock button is clicked, Bag ID will be unlocked successfully.

| Unlock Bag ID        |
|----------------------|
| Bag ID EBK0215445454 |
|                      |

### Article Miscellaneous

#### 1. Set Article Priority

Transaction enables user to set a high priority flag to an article.

- a. Click **Set Article** Priority.
- b. Scan the article that needs to be flagged a priority article.
- c. Get populated with the scanned article details, click **Capture**.

| Se             | t Article                  | Priorit      | У              |              |              |                |           |              |              |         |            |            |          |  |
|----------------|----------------------------|--------------|----------------|--------------|--------------|----------------|-----------|--------------|--------------|---------|------------|------------|----------|--|
| Artic          | le Priority Detail         | s            |                |              |              |                |           |              |              |         |            |            |          |  |
| * Off<br>* Art | ice ID SP213080<br>icle ID | 000650 Mysu  | Iru NSH Set GI | EN1          | В            |                |           |              |              |         |            |            |          |  |
| Sca            | nned Article Deta          | iils         |                |              |              |                |           |              |              |         |            |            |          |  |
|                | Article No                 | Article Type | Booking FID    | Insured Flag | Booking Date | Article Weight | From City | From Country | From Pincode | To City | To Country | To Pincode | Priority |  |
|                | EK748032987IN              |              | Kamakerai S.O  | 1            | 20.07.2019   | 0,100          | MYSURU    | IN           | 570001       | MYSURU  | IN         | 571301     |          |  |
| ( Ca           | pture                      | _ (          | 2              |              |              |                |           |              |              |         |            |            |          |  |

# 2. Capture Article Damage

The transaction enables the user to report any damage to the article. Damaged article can be further transmitted through the network. If the article is damaged and held then it can't be transmitted further.

- a. Click Capture Article Damage.
- b. Enter or scan the **Article Id** that needs to be captured damaged.
- c. Click **Capture Damage**.
- d. Fill in the **Comments** field and Click on **Submit**.

| Capture Artic                             | le Damage           |              |              |                                                                |                |           |              |              |            |            |            |          |  |
|-------------------------------------------|---------------------|--------------|--------------|----------------------------------------------------------------|----------------|-----------|--------------|--------------|------------|------------|------------|----------|--|
| Damaged Article details                   |                     |              |              |                                                                |                |           |              |              |            |            |            |          |  |
| * Office ID SP21308000650<br>* Article ID | 0 Mysuru NSH Set G  | EN1          | в            |                                                                |                |           |              |              |            |            |            |          |  |
| Article Scanned details                   |                     |              |              |                                                                |                |           |              |              |            |            |            |          |  |
| Article No Artic                          | le Type Booking FID | Insured Flag | Booking Date | Book Off.Pincode                                               | Article Weight | From City | From Country | From Pincode | To City    | To Country | To Pincode | Priority |  |
| EK748032973IN                             | Kamakerai S.O       | V            | 20.07.2019   | 571443                                                         | 0,080          | MYSURU    | IN           | 570001       | MYSURU     | IN         | 571122     |          |  |
| Capture Damage Da                         | amage and Hold J    | Ţ            | I C          | Article Damage<br>Damage<br>* Comments<br>* Weight<br>& Submit | ed Articl      | e Cap     | ture         | <            | <b>{</b> ] | ,          | D          |          |  |

#### 3. Article Barcode Change.

The transaction enables user to change the barcode of an article that is damaged.

- a. Click Article Barcode Change.
- b. Enter the **Article ID** that needs to be changed, Click **Fetch**.
- c. Enter the new Article ID in the New **Article ID** text Box and Click Change Bar Code.

| Ai                   | ticle Bar                                          | code Cl                                  | hange                              |              |               |                  |                |           |              |              |         |            |            |          |  |
|----------------------|----------------------------------------------------|------------------------------------------|------------------------------------|--------------|---------------|------------------|----------------|-----------|--------------|--------------|---------|------------|------------|----------|--|
| Art                  | cle Barcode Detai                                  | ils                                      |                                    |              |               |                  |                |           |              |              |         |            |            |          |  |
| * Of<br>* Ar<br>* Ne | fice ID SP21<br>ticle ID EK74<br>w Article ID EK12 | 1308000650  <br>48032973IN<br>20547899IN | Mysuru NSH So<br>Fetch •<br>Change | et GEN1      |               | ∎ B<br>■ C       |                |           |              |              |         |            |            |          |  |
| Art                  | cle Details                                        |                                          |                                    |              |               |                  |                |           |              |              |         |            |            |          |  |
|                      | Article No                                         | Insured Flag                             | Booking Date                       | Article Type | Booking FID   | Book Off.Pincode | Article Weight | From City | From Country | From Pincode | To City | To Country | To Pincode | Priority |  |
|                      | EK748032973IN                                      | 4                                        | 20.07.2019                         |              | Kamakerai S.O | 571443           | 0,080          | MYSURU    | IN           | 570001       | MYSURU  | IN         | 571122     |          |  |
|                      |                                                    |                                          |                                    |              |               |                  |                |           |              |              |         |            |            |          |  |

#### 4. Report Article Lost

The user can report any lost article.

a. Start the transaction from the IPVS main screen.

- b. Click **Report Article Lost**.
- c. Select **Consider Articles Available in Set** to fetch received articles in the set.
- d. Click **Fetch**, Scan or Select the article that needs to be reported as lost.
- e. Click **Remarks** and Fill in mandatory **Comments**.
- f. Click **Continue**.

| Report Article Lost                                                            |               |             |              |            |          |   |        |          |     |  |  |
|--------------------------------------------------------------------------------|---------------|-------------|--------------|------------|----------|---|--------|----------|-----|--|--|
| Lost Article Details                                                           |               |             |              |            |          |   |        |          |     |  |  |
| * Office ID SP21308000650 Mysuru NSH Set GEN1                                  |               | Lost Articl | e Remarks    |            |          |   |        |          |     |  |  |
| ,                                                                              |               |             |              |            |          |   |        | <u> </u> | _   |  |  |
| * Date: 🔳 30.03.2021 👘                                                         |               |             |              |            |          |   | $\sim$ | -        | L E |  |  |
| Consider Articles Available in Set: 🗹 🦟 C                                      |               |             |              |            |          |   |        |          |     |  |  |
|                                                                                |               | * Commer    | ts           |            |          |   |        |          |     |  |  |
|                                                                                |               | Continue    |              | ancal      | <u> </u> | - |        |          |     |  |  |
| Details                                                                        |               | Contande    |              |            |          |   |        |          |     |  |  |
| Article ID                                                                     |               |             |              |            |          |   | ]      |          |     |  |  |
| View: [*[Standard View] Print Version Export _                                 |               |             |              |            | 24       |   |        |          |     |  |  |
| Article Number Facility ID Description Article Discrepancy Type Bag ID Remarks | Created By Cr | eated date  | Created Time | Set Number | Print 🖻  |   |        |          |     |  |  |
| EK546546595IN Mysuru NSH                                                       | 10035642 30.0 | 03.2021     | 10:49:55     | GEN1       |          |   |        |          |     |  |  |
| EK546546804IN Mysuru NSH                                                       | 10035642 30.  | 03.2021     | 12:43:05     | GEN1       |          |   |        |          |     |  |  |
| EK546548618IN Mysuru NSH                                                       | 10035642 30.0 | 03.2021     | 12:43:05     | GEN1       |          |   |        |          |     |  |  |
| EK546546621IN Mysuru NSH                                                       | 10035642 30.0 | 03.2021     | 12:43:05     | GEN1       |          |   |        |          |     |  |  |
| EK548548635IN Mysuru NSH                                                       | 10035642 30.0 | 03.2021     | 12:43:05     | GEN1       |          |   |        |          |     |  |  |
|                                                                                |               |             |              |            |          |   |        |          |     |  |  |
|                                                                                |               |             |              |            |          |   |        |          |     |  |  |
|                                                                                |               |             |              |            |          |   |        |          |     |  |  |
|                                                                                |               |             |              |            |          |   |        |          |     |  |  |
|                                                                                |               |             |              |            |          |   |        |          |     |  |  |
| Remarks & Re-print                                                             |               |             |              |            |          |   |        |          |     |  |  |
|                                                                                |               |             |              |            |          |   |        |          |     |  |  |

#### 5. Article Destination Pin Code Change

To change the article destination pin code.

- a. Start the transaction from the IPVS main screen.
- b. Click Article Destination Pin code Change.
- c. Enter or scan the article that has to be given a **new pin code**.
- d. Click **Fetch**, Enter the new destination pin code in the **New Destination Pin code** text box.
- e. Click Change Pin code.

| Article Des                            | tination                   | Pincode           | Change       |              |          |              |                 |              |              |            |            |            |   |  |
|----------------------------------------|----------------------------|-------------------|--------------|--------------|----------|--------------|-----------------|--------------|--------------|------------|------------|------------|---|--|
| Article Number Input                   | :                          |                   |              |              |          |              |                 |              |              |            |            |            |   |  |
| * Office ID SP.<br>* Article Number EK | 21308000650<br>060233489IN | Aysuru NSH Set C  | BEN1         |              | с        |              |                 |              |              |            |            |            |   |  |
| Article Details                        |                            |                   |              |              |          |              |                 |              |              |            |            |            |   |  |
| Article No                             | Article Weight             | Article Type      | Booking FID  | Insured Flag | Priority | Booking Date | From City       | From Country | From Pincode | To City    | To Country | To Pincode | - |  |
| EK060233489IN                          | 0,400                      | Inland Speed Post | Yelandur S.O |              |          | 17.03.2021   | CHAMARAJANAGARA | IN           | 571441       | KALABURAGI | IN         | 585101     |   |  |
| * New Destination Pir                  | 1code 585128               | Cha               | nge Pincode  | <            | ⊐ E      |              |                 |              |              |            |            |            |   |  |
|                                        |                            |                   |              |              |          |              |                 |              |              |            |            |            |   |  |
|                                        |                            |                   |              |              |          |              |                 |              |              |            |            |            |   |  |

#### 6. Article Type Modification

To add articles to already opened bag.

- a. Go to Article Miscellaneous Article Type Modification.
- b. Enter **Bag Number** and enter the **Article Number** to be modifying the Article Type.
- c. Select article type and give a Remark.
- d. Click on **Update**.

| Modify Article Type                                                    |  |
|------------------------------------------------------------------------|--|
| Article Details                                                        |  |
| Facility ID: SP21308000650     Mysuru NSH     Beg ID     RBK8006788475 |  |
| Article (RK835738898IN )                                               |  |
| Remarks: OK Update                                                     |  |
|                                                                        |  |

#### 7. Alter an Opened Bag

To add articles to already opened bag.

- a. Go to Article Miscellaneous Altering an Opened Bag
- b. Enter **Bag Number** and enter the **Article Number** to be added and give a Remark.
- c. Click on **Save**. For more than 1 article, have to add the article one by one following the same procedure.

| Altering an Open Bag - Adding an Article                                                                                         |
|----------------------------------------------------------------------------------------------------|
| Bag Details                                                                                                    |
| * Office ID SP21308000650 Mysuru NSH Set GEN1<br>* Bag Number EBK2007201913<br>Opened by Use 10036642<br>Opened On 31.03.2021 BB |
| Add or Modify Article                                                                                                    |
| * Artiole Numbe: EK546546868iN Type: SPEED POST   Remarks:                                                                       |
|                                                                                                    |
|                                                                                                    |

Created on 29-04-2021